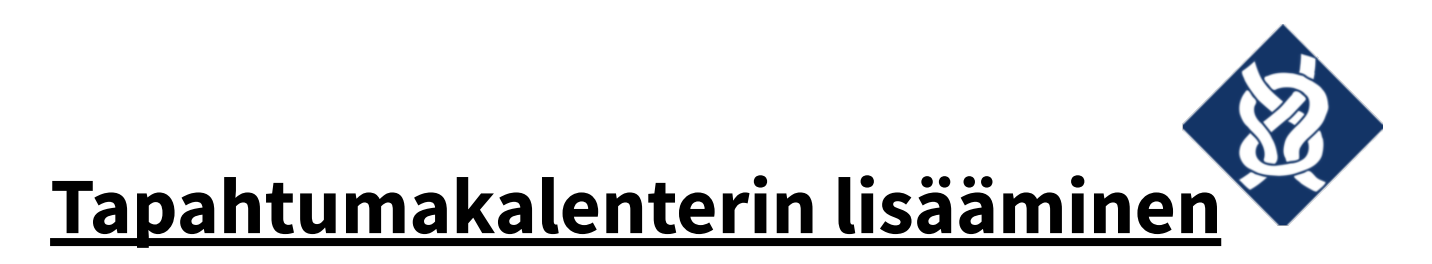

## iPhonen kalenterisovellukseen

Avaa iPhonen kalenterisovellus.

Klikkaa alalaidan "Kalenterit"-painiketta.

| 18.08 L 4G 😰 |                              |     |          |    |      | 4G 🛃  |
|--------------|------------------------------|-----|----------|----|------|-------|
| < toukokuu   |                              |     | :=       | Q  | +    |       |
| м            | т                            | к   | т        | Р  | L    | s     |
| 15           | 16                           | 17  | 18       | 19 | 20   | 21    |
| vk 20        | lauantai 20. toukokuuta 2023 |     |          |    |      |       |
| 3.00         |                              |     |          |    |      |       |
| 4.00         |                              |     |          |    |      |       |
| 5.00 -       |                              |     |          |    |      |       |
| 6.00 -       |                              |     |          |    |      |       |
| 7.00         |                              |     |          |    |      |       |
| 8.00         |                              |     |          |    |      |       |
| 9.00         |                              |     |          |    |      |       |
| 10.00        |                              |     |          |    |      |       |
| 11.00        |                              |     |          |    |      |       |
| 12.00        |                              |     |          |    |      |       |
| 13.00        |                              |     |          |    |      |       |
| 14.00        |                              |     |          |    |      |       |
| 15.00        |                              |     |          |    |      |       |
| 16.00        |                              |     |          |    |      |       |
| 17.00        |                              |     |          |    |      |       |
| 18.08-0      |                              |     |          |    |      |       |
| 19.00        |                              |     |          |    |      |       |
| 20.00        |                              |     |          |    |      |       |
| 21.00        |                              |     |          |    |      |       |
| 22.00        |                              |     |          |    |      |       |
| 23.00        |                              |     |          |    |      |       |
| 0.00         |                              | _   |          |    |      |       |
| Tänäär       |                              | - 1 | Kalenter | it | Saap | uneet |

Klikkaa aukeavasta näkymästä "Lisää kalenteri" -painiketta.

| 18.08 🧲         |            | ••• 4G 27    |
|-----------------|------------|--------------|
|                 | Kalenterit | Valmis       |
| GMAIL           |            | NÄYTÄ KAIKKI |
| 0               |            | (j)          |
| 0               |            | (j)          |
| 0               |            | (j)          |
| <b>Ø</b>        |            | (j)          |
| 0               |            | (j)          |
|                 |            | KÄTKE KAIKKI |
| 0               |            | (j)          |
| 0               |            | i            |
| 0               |            | í            |
|                 |            | NÄYTÄ KAIKKI |
| 0               |            | (j)          |
| 0               |            | (i)          |
| 0               |            | (j)          |
| 0               |            | í            |
| Lisää kalenteri |            | Näytä kaikki |

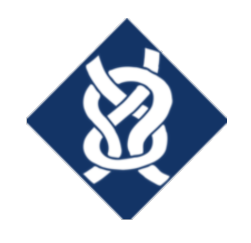

Klikkaa aukeavasta ponnahdusvalikosta "Lisää tilauskalenteri" -painiketta.

| 18.08 6                   | 1 4G 27      |
|---------------------------|--------------|
| Kalenterit                | Valmis       |
| GMAIL                     | NÄYTÄ KAIKKI |
|                           | i            |
| 0                         | (i)          |
| 0                         | í            |
| Ø                         | i            |
|                           | í            |
|                           | KÄTKE KAIKKI |
| 0                         | í            |
| •                         | i            |
| •                         | i            |
|                           | NÄYTÄ KAIKKI |
| 0                         | i            |
| 0                         | i            |
| Lisää kalenteri           | i            |
| Lisää juhlapäiväkalenteri | i            |
|                           | Näytä kaikki |

Kopioi ja liitä "Tilauksen URL" -kenttään osoite

https://calendar.google.com/calendar/ical/41722f10919cceb6b5378a91d8fe0327d0f8db008559a

435b1414433e6db2a8d%40group.calendar.google.com/public/basic.ics.

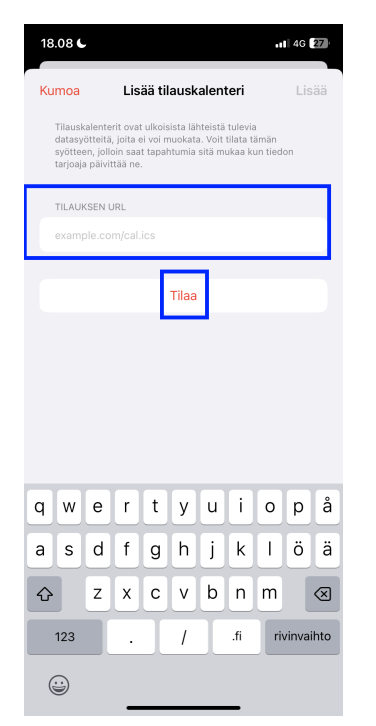

Paina lopuksi "Tilaa"-painiketta.

| Vaajan Valppaat ry | s. 2 (2) |
|--------------------|----------|
| 2574508-4          | 5/2023   |